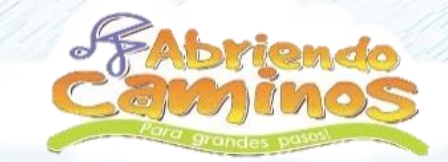

# GUIA PARA PAGOS

# PSE y Bancos

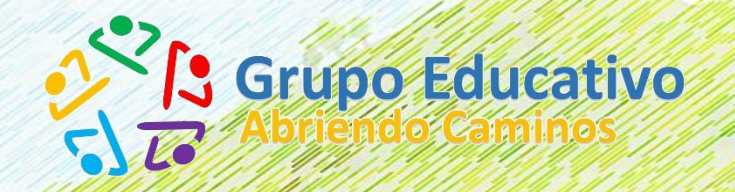

Año 2020

#### **1. PAGO EN LINEA - PSE** ¿A qué se refiere?

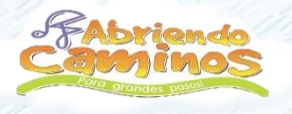

El Padre de Familia y/o Acudiente a través de la Plataforma de Abriendo Caminos, le permite realizar el pago de pensiones u otros conceptos por internet a través del celular, tabletas y computador personal, desde su casa u oficina, desde Cuentas de Ahorro o Cuentas Corriente.

Se puede realizar el pago de diferentes conceptos, dado que contamos con el recaudo por medio de 19 diferentes entidades financieras a través del sistema PSE.

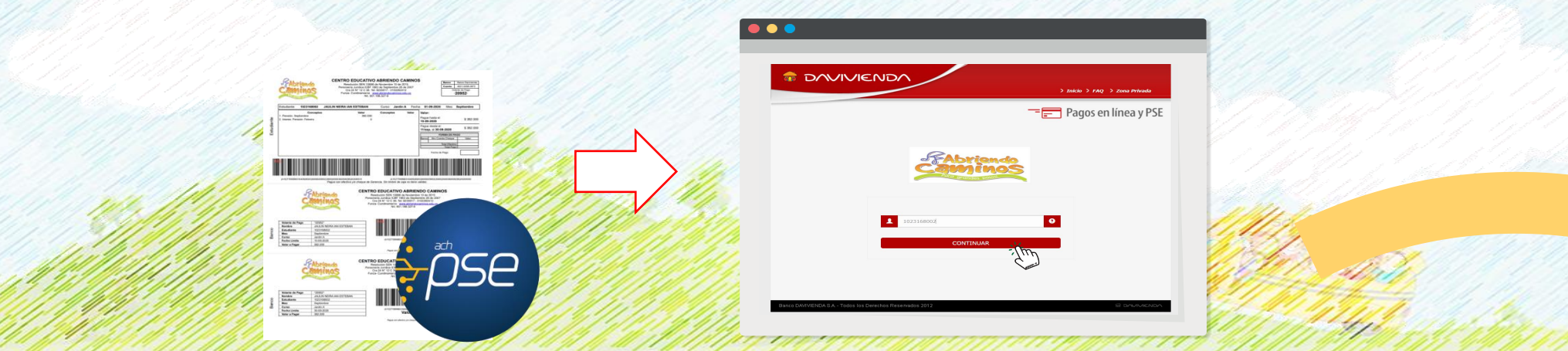

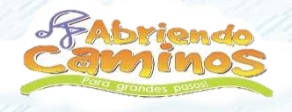

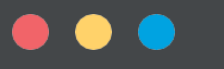

#### WWW.ABRIENDOCAMINOS.EDU.CO

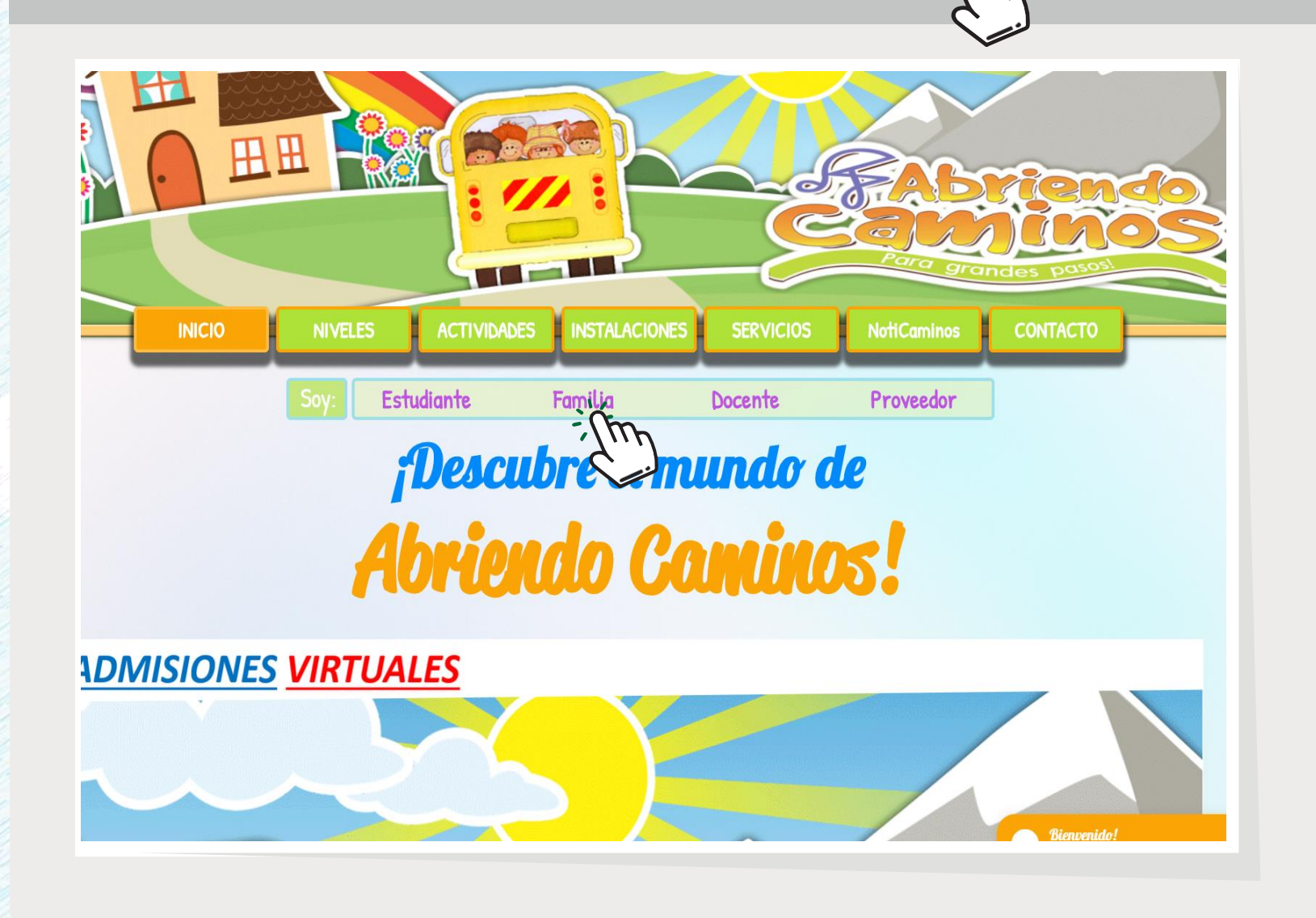

# PASO 1

Ingresamos a la página del Colegio, <u>www.abriendocaminos.edu.co</u> y damos clic en la sección <u>Soy: Familia.</u>

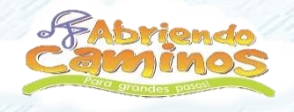

#### WWW.ABRIENDOCAMINOS.EDU.CO

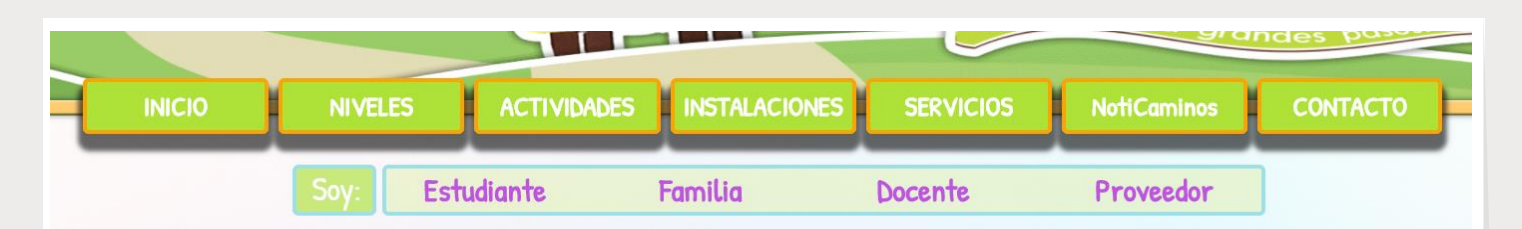

#### Familias...

En esta sección encontrarán información para padres de familia y acudientes:

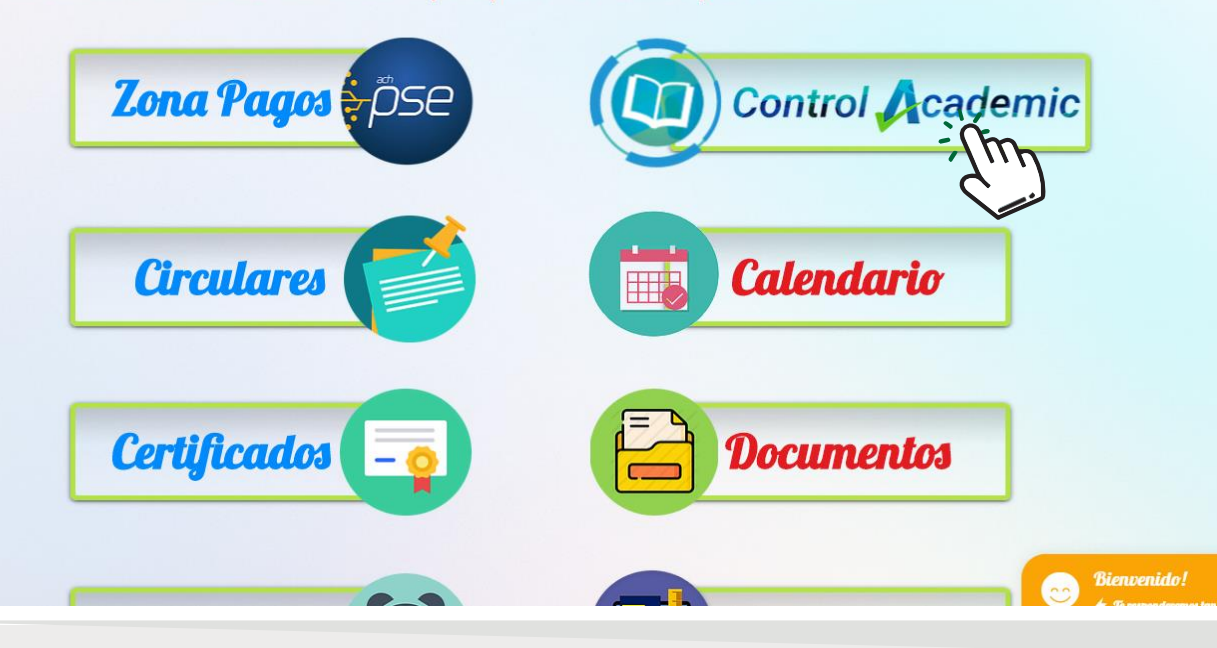

# PASO 2

Seleccionamos la opción <u>Control</u> <u>Academic.</u>

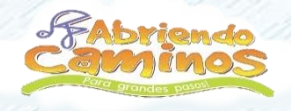

#### WWW.ABRIENDOCAMINOS.EDU.CO

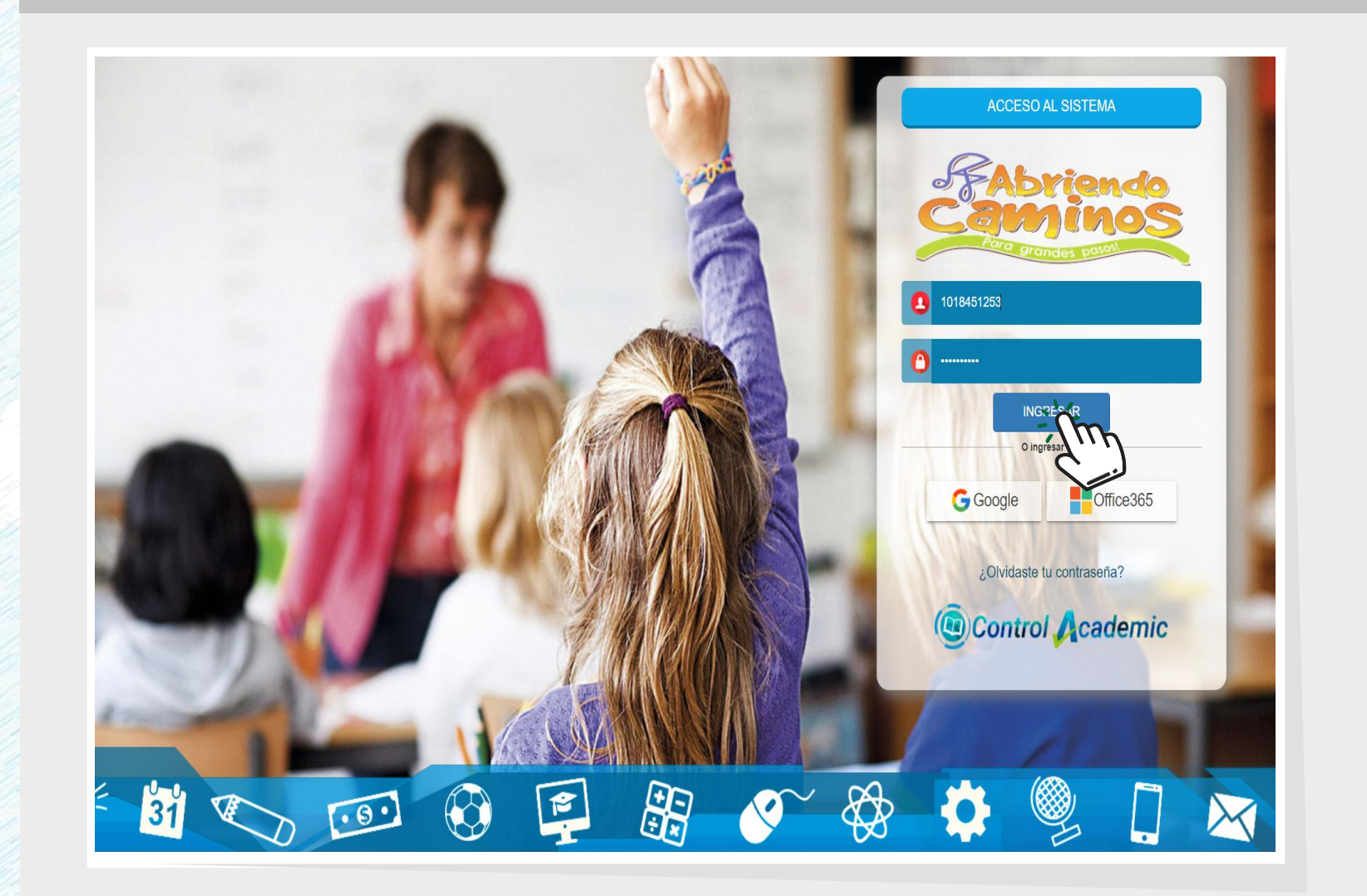

# PASO 3

Ingresamos Usuario y Contraseña del padre de familia.

Damos clic en INGRESAR

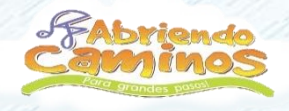

#### WWW.ABRIENDOCAMINOS.EDU.CO

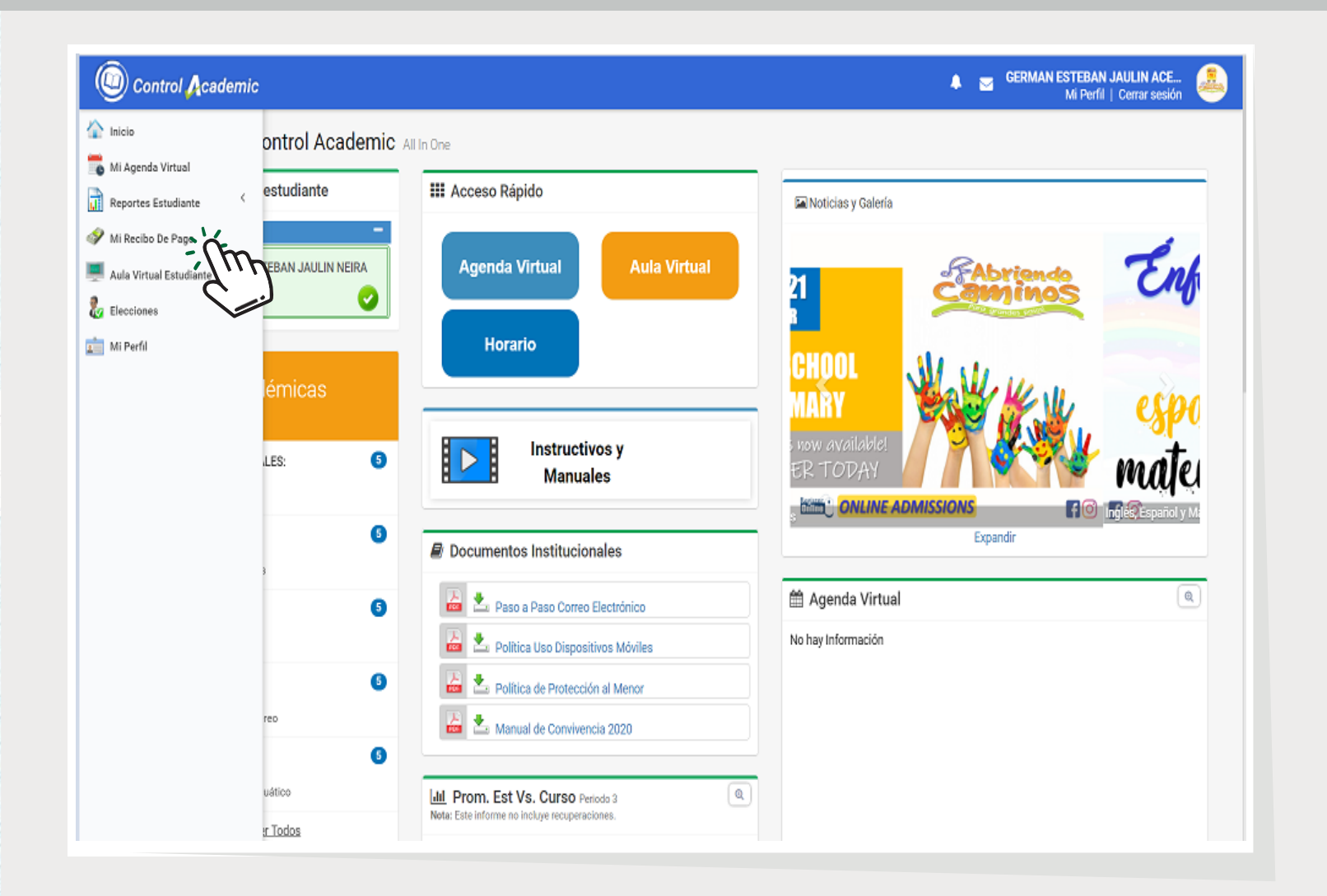

# PASO 4

Seleccionamos en el Menú la opción de *Mis Recibos de Pago.* 

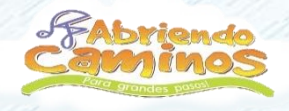

#### WWW.ABRIENDOCAMINOS.EDU.CO

|   | Control Academic                                                                                                    | 🌲 🧧 GERMAN ESTEBAN JAULIN ACE 🚑<br>Mi Perfil   Cerrar sesión |
|---|----------------------------------------------------------------------------------------------------|--------------------------------------------------------------|
|   | Mi Volante de Pago - Estado de Cuenta                                                                                                    | Listado de estudiantes                                       |
|   | Si desea imprimir el volante de pago, haga clic en el icono 🎆                                                                                                    | IAN ESTEBAN JAULIN<br>(Jardin A)                             |
| 3 | JAULIN NEIRA IAN ES LEBAN<br>Volantes de Pago                                                                                                    |                                                              |
|   | Fecha P.Venc. Val.P.Venc. Fecha S.Venc. Val.S.Venc. Valor Pagado Fecha de Pago   Septiembre (2020) 10-09-2020 382.000 30-09-2020 382.000 0 Imprimir Volante (Control of Control of | le Pago 🕸                                                    |
| 6 |                                                                                                    | , m                                                          |
| 1 | □ Ver Estado de Cuenta                                                                                                    |                                                              |

# PASO 5

Seleccionamos el botón *Imprimir* Volante de Pago.

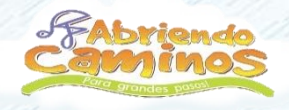

Volante de Pago

Nombre

Estudiant

Fecha Limite

Valor a Pagar

Curso

\*20952\* JAULIN NEIRA IAN ESTEBAN

1023168002

Septiembr

Jardín A 10-09-202

#### WWW.ABRIENDOCAMINOS.EDU.CO

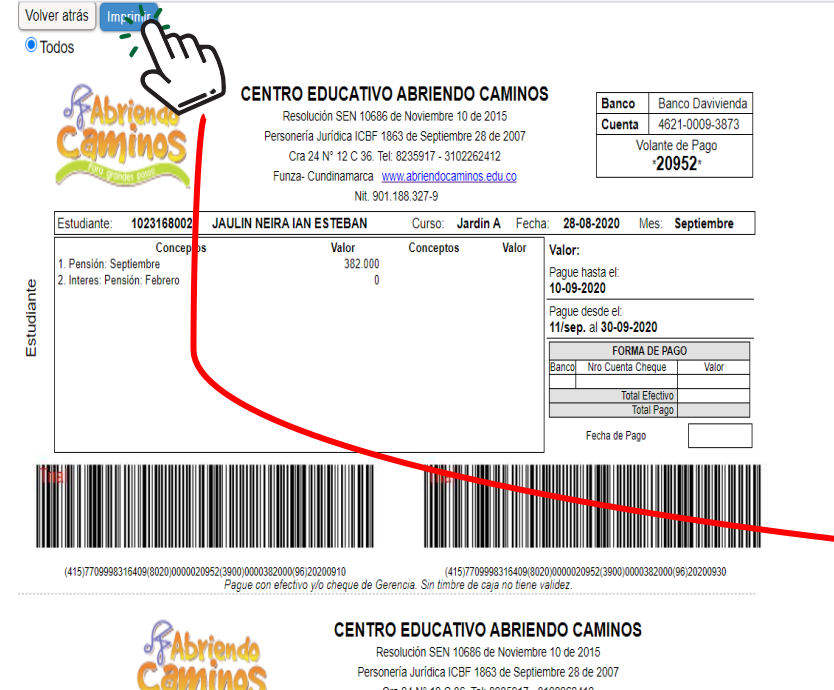

Cra 24 N° 12 C 36. Tel: 8235917 - 3102262412 Funza- Cundinamarca <u>www.abriendocaminos.edu.cc</u> Nit. 901.188.327-9

| 1 | (415)7709998316409(8020)0000020952(3900)0000382000(96)20200910 |
|---|----------------------------------------------------------------|

Valor al Primer Corte

Pague con efectivo y/o cheque de Gerencia. Sin timbre de caja no tiene validez.

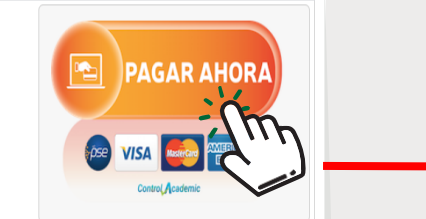

# PASO 6

Opción 1: Si deseamos pagar a través de PSE, seleccionamos el botón <u>PAGAR AHORA</u> para continuar con el pago.

Opción 2:

Seleccionamos el botón *Imprimir* y nos dirigimos ir al Banco Davivienda con el comprobante para pagar.

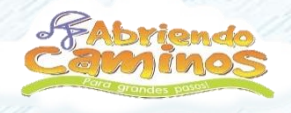

•••

#### WWW.ABRIENDOCAMINOS.EDU.CO

| <b>DAVIVIENDA</b>       | > Inicio > FAQ > Zona Privada |
|-------------------------|-------------------------------|
|                         | - Pagos en línea y PSE        |
| Conces poss             |                               |
| 1023168002<br>CONTINUAR | 9                             |

PASO 7

El sistema nos dirige a la pagina de Pagos PSE.

Ingresamos el <u>N° de Documento</u> <u>de Identidad</u> del Estudiante y damos clic en CONTINUAR.

Banco DAVIVIENDA S.A. - Todos los Derechos Reservados 2012

2 DAVIVIENDA

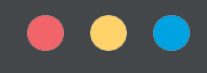

#### WWW.ABRIENDOCAMINOS.EDU.CO

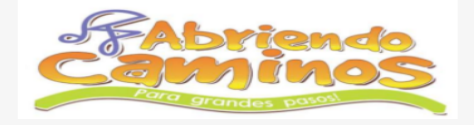

#### Atención:

- Los asteriscos (\*) indican los campos necesarios para completar el formulario.

| * Referencia Del Estudiante |            |
|-----------------------------|------------|
| 1023168002                  |            |
| * Nombre Del Cliente        |            |
| IAN ESTEBAN                 |            |
| * E-mail                    | * Concepto |
| mariojaulin@gmail.com 3     | pagos      |

| Pagar      | Valor a pagar                  | Fecha de vencimiento | Valor A Pagar | Saldo   | Número de Referencia |
|------------|--------------------------------|----------------------|---------------|---------|----------------------|
| :<br>Thr   | 382,000.00                     | 10/09/2020           | 382,000       | 382,000 | 20952                |
|            | Seleccionar                    |                      |               |         |                      |
|            | todo:                          |                      |               |         |                      |
| 382,000.00 | Total a pagar:                 |                      |               |         |                      |
| 382,000    | Total a pagar<br>seleccionado: |                      |               |         |                      |
| Pagar      |                                |                      |               |         |                      |
|            |                                |                      |               |         |                      |

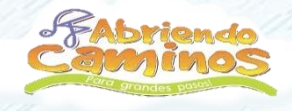

# PASO 8

Seleccionamos la Opción de Pagar o de Seleccionar todo y continuamos dando clic en <u>PAGAR</u> en la parte inferior.

**Nota:** El sistema indicará la fecha de vencimiento junto con su respectivo valor igual que se encuentra en el Comprobante de Pensión del Estudiante.

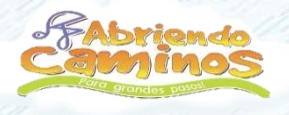

#### WWW.ABRIENDOCAMINOS.EDU.CO

| Nombre completo: MARIO ALEXANDE                                                                                                    | R JAULIN ACERO                                                                                                    | No. Factura:                                                                                                    |
|----------------------------------------------------------------------------------------------------|----------------------------------------------------------------------------------------------------|----------------------------------------------------------------------------------------------------|
| Identificación del Cliente: 3005                                                                                                    |                                                                                                    | Total con IVA: 10,000.00                                                                                                    |
| Concepto: PAGO PENSION MAYO 2020                                                                                                    | )                                                                                                    | Total IVA: 0.00                                                                                                    |
| E mail: MARIOJAULIN@GMAIL.COM                                                                                                    |                                                                                                    |                                                                                                    |
| Teléfono:                                                                                                    |                                                                                                    |                                                                                                    |
|                                                                                                    |                                                                                                    |                                                                                                    |
|                                                                                                    | Términos y condiciones generales de u                                                                                                    | ISO                                                                                                    |
| a transacción esta sujeta a venileación - El                                                                                                    | total a pagar es en pesos colombianos.                                                                                                    |                                                                                                    |
|                                                                                                    |                                                                                                    |                                                                                                    |
|                                                                                                    |                                                                                                    |                                                                                                    |
|                                                                                                    |                                                                                                    |                                                                                                    |
|                                                                                                    |                                                                                                    |                                                                                                    |
| A CONTINUACIÓN SE                                                                                                    | LECCIONE EL MEDIO DE PAGO QUE DE                                                                                                    | SEA UTILIZAR PARA PAGAR:                                                                                                    |
| A CONTINUACIÓN SE                                                                                                    | LECCIONE EL MEDIO DE PAGO QUE DE                                                                                                    | SEA UTILIZAR PARA PAGAR:                                                                                                    |
| A CONTINUACIÓN SE                                                                                                    | LECCIONE EL MEDIO DE PAGO QUE DE                                                                                                    | SEA UTILIZAR PARA PAGAR:                                                                                                    |
| A CONTINUACIÓN SE<br>Acepto Términos y Condiciones Cli                                                                                                    | LECCIONE EL MEDIO DE PAGO QUE DE<br>ck Para Ver Información                                                                                                    | SEA UTILIZAR PARA PAGAR:                                                                                                    |
| A CONTINUACIÓN SE<br>Acepto Términos y Condiciones Cli                                                                                                    | LECCIONE EL MEDIO DE PAGO QUE DE<br>ck Para Ver Información                                                                                                    | SEA UTILIZAR PARA PAGAR:                                                                                                    |
| A CONTINUACIÓN SE<br>Acepto Términos y Condiciones Cli<br>Pago PSE - débito desde su cuent                                                                                                    | LECCIONE EL MEDIO DE PAGO QUE DE<br>ck Para Ver Información                                                                                                    | SEA UTILIZAR PARA PAGAR:                                                                                                    |
| A CONTINUACIÓN SE<br>Acepto Términos y Condiciones Cliv<br>Pago PSE - débito desde su cuent                                                                                                    | LECCIONE EL MEDIO DE PAGO QUE DE<br>ck Para Ver Información<br>a corriente o de ahorros<br>El pago se efectuará utilizando los s                                                                                                    | SEA UTILIZAR PARA PAGAR:<br>PAGO LonaSEGURA<br>servicios de PSE, realizando el débito                                                                                                |
| A CONTINUACIÓN SE<br>Acepto Términos y Condiciones Cliv<br>Pago PSE - débito desde su cuent                                                                                                    | LECCIONE EL MEDIO DE PAGO QUE DE<br>ck Para Ver Información<br>a corriente o de ahorros<br>El pago se efectuará utilizando los s<br>desde<br>su cuenta corriente o de ahorros                                                                                                    | SEA UTILIZAR PARA PAGAR:<br>PAGO ZonaSEGURA<br>servicios de PSE, realizando el débito                                                                                                |
| A CONTINUACIÓN SE<br>Acepto Términos y Condiciones Cli<br>Pago PSE - débito desde su cuent                                                                                                    | LECCIONE EL MEDIO DE PAGO QUE DE<br>ck Para Ver Información<br>a corriente o de ahorros<br>El pago se efectuará utilizando los s<br>desde<br>su cuenta corriente o de ahorros.                                                                                                    | SEA UTILIZAR PARA PAGAR:<br>PAGO ZonaSEGURA<br>servicios de PSE, realizando el débito                                                                                                |
| A CONTINUACIÓN SE<br>Acepto Términos y Condiciones Cli<br>Pago PSE - débito desde su cuent<br>Seleccione el tipo de cliente y el<br>Tipo Cliente Persona V                                                                                             | LECCIONE EL MEDIO DE PAGO QUE DE<br>ck Para Ver Información<br>a corriente o de ahorros<br>El pago se efectuará utilizando los s<br>desde<br>su cuenta corriente o de ahorros.                                                                                                    | SEA UTILIZAR PARA PAGAR:<br>PAGO ZonaSEGURA<br>servicios de PSE, realizando el débito                                                                                                |
| A CONTINUACIÓN SE<br>Acepto Términos y Condiciones Cli<br>Pago PSE - débito desde su cuent<br>OSE<br>Seleccione el tipo de cliente y el<br>Tipo Cliente Persona V                                                                                      | LECCIONE EL MEDIO DE PAGO QUE DE<br>ck Para Ver Información<br>a corriente o de ahorros<br>El pago se efectuará utilizando los s<br>desde<br>su cuenta corriente o de ahorros.<br>El banco                                                                                                    | SEA UTILIZAR PARA PAGAR:<br>PAGO DE ConaSEGURA<br>servicios de PSE, realizando el débito                                                                                             |
| A CONTINUACIÓN SE<br>Acepto Términos y Condiciones Cli<br>Pago PSE - débito desde su cuent<br>OSE<br>Seleccione el tipo de cliente y el<br>Tipo Cliente Persona V                                                                                      | LECCIONE EL MEDIO DE PAGO QUE DE<br>ck Para Ver Información<br>a corriente o de ahorros<br>El pago se efectuará utilizando los s<br>desde<br>su cuenta corriente o de ahorros.<br>desde<br>clic PARA CONTINUAR CO                                                                                                    | SEA UTILIZAR PARA PAGAR:<br>Depago Depage<br>JonasEGURA<br>servicios de PSE, realizando el débito                                                                                    |
| A CONTINUACIÓN SE<br>Acepto Términos y Condiciones Cli<br>Pago PSE - débito desde su cuent<br>OSE<br>Seleccione el tipo de cliente y el<br>Tipo Cliente Persona V                                                                                      | LECCIONE EL MEDIO DE PAGO QUE DE<br>ck Para Ver Información<br>a corriente o de ahorros<br>El pago se efectuará utilizando los s<br>desde<br>su cuenta corriente o de ahorros.<br>El banco<br>CLIC PARA CONTINUAR CO                                                                                                 | SEA UTILIZAR PARA PAGAR:<br>PAGO ZonaSEGURA<br>servicios de PSE, realizando el débito                                                                                                |
| A CONTINUACIÓN SE<br>Acepto Términos y Condiciones Cli<br>Pago PSE - débito desde su cuent<br>Seleccione el tipo de cliente y el<br>Tipo Cliente Persona v<br>A continuación seleccione su banco<br>BANCAMIA S.A.                                      | LECCIONE EL MEDIO DE PAGO QUE DE<br>ck Para Ver Información<br>a corriente o de ahorros<br>El pago se efectuará utilizando los s<br>desde<br>su cuenta corriente o de ahorros.<br>El banco<br>CLIC PARA CONTINUAR CO<br>Al presionar el botón continuar, usto                                                        | SEA UTILIZAR PARA PAGAR:<br>PAGO EXAMPLE SEGURA<br>Servicios de PSE, realizando el débito<br>NIFL PAGO<br>A al sitio WEB de su entidad                                               |
| A CONTINUACIÓN SE<br>Acepto Términos y Condiciones Cli<br>Pago PSE - débito desde su cuent<br>Seleccione el tipo de cliente y el<br>Tipo Cliente Persona V<br>A continuación seleccione su banco<br>BANCO AGRARIO<br>BANCO AGVILLAS                    | LECCIONE EL MEDIO DE PAGO QUE DE<br>ck Para Ver Información<br>a corriente o de ahorros<br>El pago se efectuará utilizando los s<br>desde<br>su cuenta corriente o de ahorros.<br>El banco<br>CLIC PARA CONTINUAR CO<br>Al presionar el botón continuar, usto<br>financiera.                                         | SEA UTILIZAR PARA PAGAR:<br>PAGO ZonaSEGURA<br>servicios de PSE, realizando el débito<br>NIFC PAGO                                                                                   |
| A CONTINUACIÓN SE<br>Acepto Términos y Condiciones Cliv<br>Pago PSE - débito desde su cuent<br>Seleccione el tipo de cliente y el<br>Tipo Cliente Persona V<br>A continuación seleccione su banco<br>BANCAMIA S.A.<br>BANCO AGRARIO<br>BANCO AV VILLAS | LECCIONE EL MEDIO DE PAGO QUE DE<br>ck Para Ver Información<br>a corriente o de ahorros<br>El pago se efectuará utilizando los se<br>desde<br>su cuenta corriente o de ahorros.<br>el banco<br>CLIC PARA CONTINUAR CO<br>Al presionar el botón continuar, usto<br>financiera.<br>Una vez concluya el proceso de pago | SEA UTILIZAR PARA PAGAR:<br>PAGO DE ConsSEGURA<br>servicios de PSE, realizando el débito<br>NIFC PAGO<br>ad al sitio WEB de su entidad<br>o, no olvide regresar a nuestro sitio para |

# PASO 9

Aceptamos Términos y Condiciones. Seleccionamos Pago PSE. Escogemos el Tipo de Cliente. Seleccionamos el Banco.

Finalmente damos <u>CLIC PARA</u> <u>CONTINUAR CON EL PAGO</u>.

#### WWW.ABRIENDOCAMINOS.EDU.CO

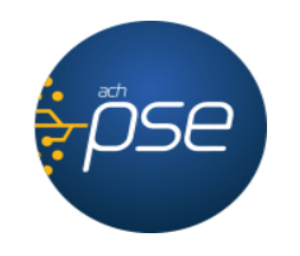

#### Fácil, rápido y seguro

PSE - Pagos Seguros en Línea / Persona Natural

|                      | Persona natural           | Persona juridica         |
|----------------------|---------------------------|--------------------------|
| E-mail               | Soy un usuario registrado | Quiero registrarme ahora |
| Regresar al comercio |                           | Ir al Banco              |
|                      |                           | •                        |

# **PASO 10**

Seleccionamos Persona Natural o Persona Jurídica. Ingresamos correo electrónico registrado en PSE.

Damos clic en Ir al Banco.

La siguiente pantalla permitirá ingresar al banco de cada padre de familia para continuar con el pago.

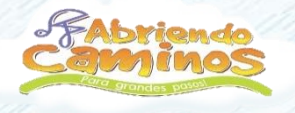

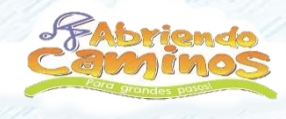

#### •••

#### WWW.ABRIENDOCAMINOS.EDU.CO

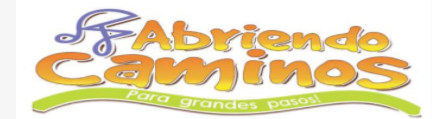

Si requiere más información acerca de la transacción, por favor conectarse al número telefónico: 8235917

MARIO ALEXANDER JAULIN ACERO . Su pago ha sido recibido exitosamente.

#### INFORMACIÓN SOBRE LA EMPRESA Y EL PAGO:

|         | Empresa / Dirección:       | GRUPO EDUCATIVO ABRIENDO CAMINOS S.A.S / KR 24 12 C 36   |
|---------|----------------------------|----------------------------------------------------------|
|         | Teléfono / Fax:            | 8235917 / 3134104883                                     |
|         | No. pago / ld pago:        | 2 / 6                                                    |
|         | Medio de pago:             | Pago PSE - débito desde su cuenta corriente o de ahorros |
|         | Estado / Fecha pago:       | Aprobada / 9/6/2020 13:3:24 dd/mm/aaaa                   |
|         | Total:                     | 10,000.00                                                |
|         | Total IVA:                 | 0.00                                                     |
| D       | ATOS DEL CLIENTE:          |                                                          |
| TUN     | Identificación:            | 3005 IP: 181.54.223.4                                    |
| DI COLO | Nombre / Apellido:         | MARIO ALEXANDER JAULIN ACERO                             |
|         | Teléfono / e_mail:         | / MARIOJAULIN@GMAIL.COM                                  |
|         | FORMACIÓN ACH PSE:         |                                                          |
| AIG     | Ticket / Usuario:          | 600002 / Persona Natural                                 |
|         | Descrip. / Fch. solicitud: | 9/6/2020 13:3:24                                         |
|         | Cód. Servicio:             | 70065032                                                 |
|         | Cód. Banco / Banco:        | 1051 / BANCO DAVIVIENDA                                  |
|         | Transaccion-CUS / Estado:  | 648526489 / Aprobada                                     |
|         | Nit:                       | 8600343131                                               |
|         | Ciclo transacción:         | 3                                                        |
|         |                            |                                                          |

\*Esta transacción esta sujeta a verificación.

Final Transacción

# **PASO 11**

Una vez realizado el pago, se generará el mensaje "Su pago ha sido recibido exitosamente".

El padre de Familia puede descargar o imprimir el soporte del pago realizado.

**Observación:** Para mayor seguridad, el padre puede enviar soporte del pago al correo:

cartera@abriendocaminos.edu.co

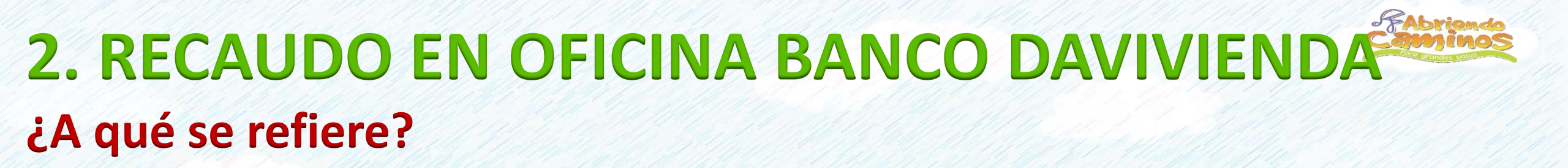

Recaudo presencial en oficinas o en centros de pagos y recaudos del Banco Davivienda, dentro de los horarios de atención.

Nota: El padre de familia se acerca a la ventanilla del cajero con el comprobante de pago de pensión.

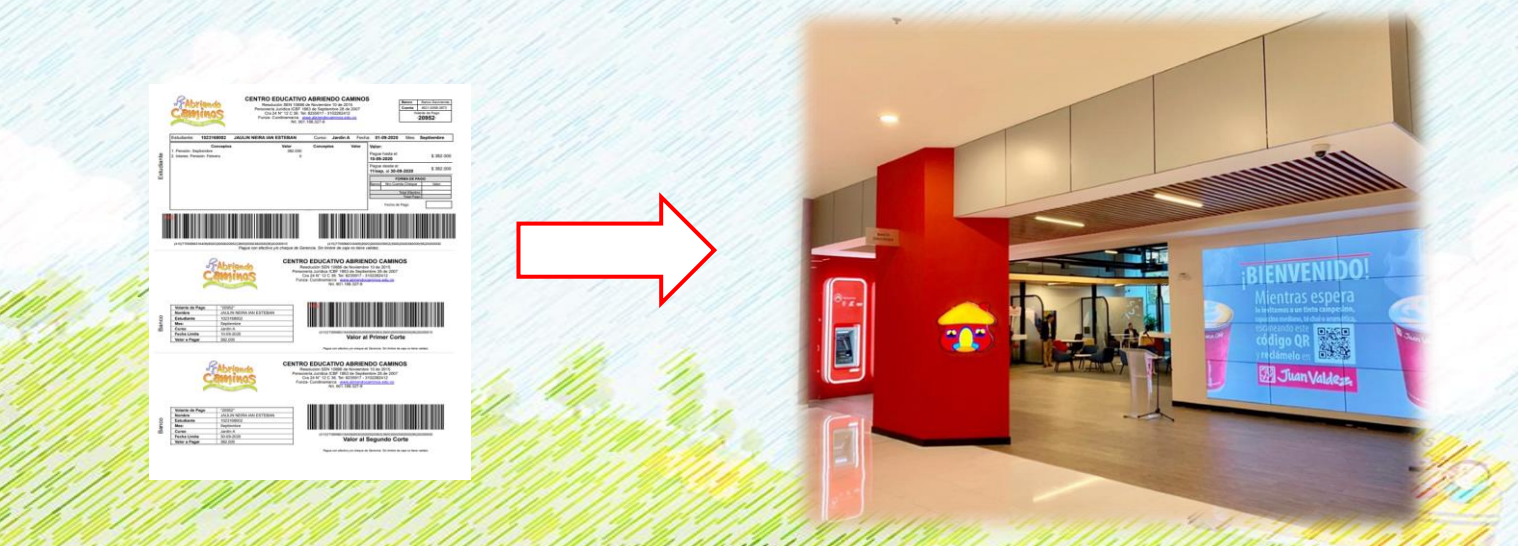

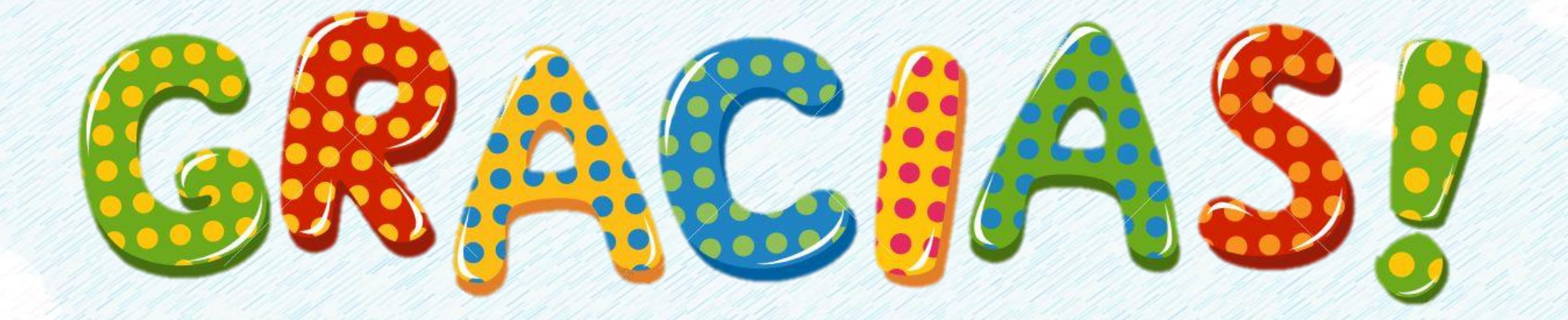

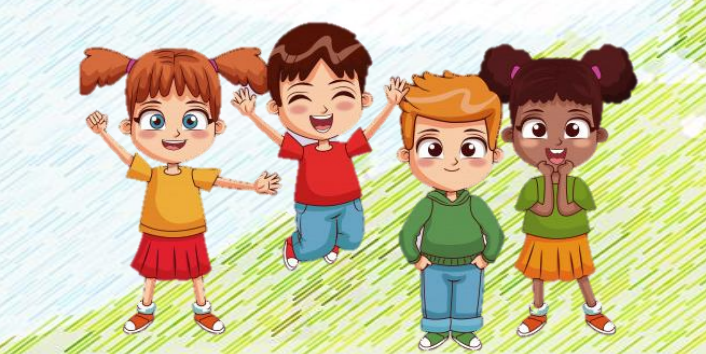

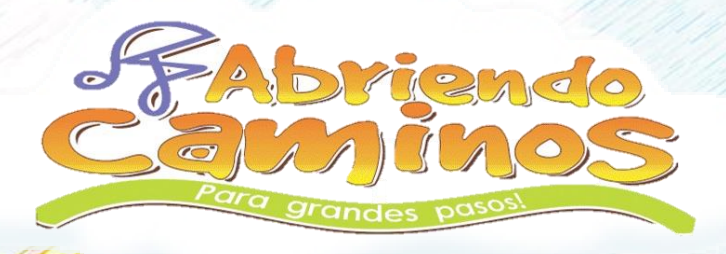